# **Travaux Professionnels sur Poste Informatique APPRENDRE A UTILISER** CIEL GESTION COMMERCIALE FICHES DE PROCEDURE

http://mister.compta.free.fr Professeur en LP

# SOMMAIRE

| Présentation                                                                                                    | Page 3  |
|----------------------------------------------------------------------------------------------------|---------|
| A savoir avant de commencer                                                                                                    | Page 4  |
| Mettre à jour les données d'un dossier1Créer un nouveau dossier2Modifier les paramètres du dossier3Modifier la date de travail                                                                                                    | Page 5  |
| Se repérer dans l'écran de Ciel Gestion Commerciale                                                                                                    | Page 7  |
| <ul> <li>Lancer Ciel Gestion Commerciale et restaurer la société</li> <li>1 Lancer Ciel Gestion Commerciale</li> <li>2 Restaurer les données d'une société</li> <li>3 Ouvrir un dossier</li> </ul>                                                                                                    | Page 8  |
| Gérer les fichiers de base1Créer une fiche2Modifier une fiche3Supprimer une fiche4Imprimer une fiche5Créer et imprimer une liste                                                                                                    | Page 9  |
| Les pièces commerciales          1       Saisir une pièce commerciale         2       Transférer une (ou plusieurs) pièce(s) commerciale(s)         3       Valider une pièce commerciale         4       Modifier une pièce commerciale         5       Supprimer une pièce commerciale         6       Imprimer une pièce commerciale         7       Créer et imprimer une liste | Page 12 |
| <ul> <li>Aide à la saisie d'une pièce commerciale</li> <li>1 En-tête de la pièce</li> <li>2 Corps de la pièce</li> <li>3 Pied de la pièce</li> </ul>                                                                                                    | Page 15 |
| Les acomptes 1 Saisir un acompte 2 Supprimer un acompte                                                                                                    | Page 16 |
| Les règlements1Créer un règlement automatique (pour une seule facture)2Créer un règlement pour plusieurs factures                                                                                                    | Page 17 |
| <ul> <li>Créer et imprimer une liste</li> <li>1 Paramétrer les colonnes d'une liste</li> <li>2 Effectuer une recherche simple</li> <li>3 Effectuer une recherche avancées</li> <li>4 Annuler une recherche (Afficher toutes les fiches)</li> <li>5 Trier les éléments de la liste</li> <li>6 Imprimer une liste</li> </ul>                                                          | Page 18 |
| Les mouvements de stock manuels et la régulation des stocks<br>1 Créer un mouvement de stock manuel<br>2 Réguler les stocks                                                                                                    | Page 21 |
| Les statistiques et les états (autres que les états de stocks) <ol> <li>Le suivi des stocks (état des réapprovision-nements ou du surstockage)</li> <li>L'inventaire des articles</li> </ol>                                                                                                    | Page 22 |

| <ul> <li>L'état des stocks</li> <li>1 Le suivi des stocks (état des réapprovision-nements ou du surstockage)</li> <li>2 L'inventaire des articles</li> </ul>                                       | Page 23 |
|----------------------------------------------------------------------------------------------------|---------|
| <ul> <li>Transférer des données de Ciel Gestion Commerciale vers Ciel compta</li> <li>1 Le premier transfert</li> <li>2 Les transferts suivants</li> </ul>                                         | Page 24 |
| <ul> <li>Sauvegarder, fermer la société et quitter Ciel Gestion Commerciale</li> <li>1 Sauvegarder les données</li> <li>2 Fermer la société</li> <li>3 Quitter Ciel Gestion Commerciale</li> </ul> | Page 26 |

## PRÉSENTATION

Ciel Gestion Commerciale est un logiciel de gestion commerciale qui permet notamment :

- de gérer les fichiers fournisseurs, clients, articles, représentants, familles d'articles, modes de règlement, etc...
- d'établir les documents commerciaux d'achat et de vente (devis, bons de commande, bons de livraison/réception, factures, avoirs).
- de gérer les stocks (suivi et inventaire)
- d'établir des statistiques
- d'importer et d'exporter des données
- de générer et exporter les écritures comptables dans le logiciel de comptabilité
- etc.

Ciel Gestion Commerciale offre trois modes de gestion des prix de vente que vous pouvez utilisé indépendamment :

- par un prix de vente unique
- par quantité (le prix de vente varie en fonction de la quantité commandée)
- par code tarif (le prix de vente est fonction du code tarif direct que vous avez attribué à chaque client)

Ciel Gestion Commerciale permet de distinguer :

- Le stock réel qui correspond au stock calculé compte tenu des entrées et des sorties. Le stock réel est mis à jour par les bons de livraison validés et/ou les factures validées.
- Le stock théorique qui correspond au stock réel corrigé : il est égal au stock réel majoré des commandes passées auprès fournisseurs et non encore réceptionnées et minoré des commandes reçues des clients et non encore livrées.

| - Notes |
|---------|
|         |
|         |
|         |
|         |
|         |
|         |
|         |
|         |

## A SAVOIR AVANT DE COMMENCER

Lors de la saisie, pour passer d'un champ au suivant, vous avez deux possibilités :

| - | 1ère | possibilité | : | utilisez | la | souris |
|---|------|-------------|---|----------|----|--------|
|   |      |             |   |          |    |        |

Cliquez (ou double cliquez) sur le champ désiré

#### - 2ème possibilité : utilisez le clavier

- Pour passer au champ suivant, appuyez sur la touche Tab
- Pour revenir au champ précédent, appuyez simultanément sur les touches A et Tab

Pour sélectionner une fiche cliquez sur le numéro de ligne de cette fiche

Pour sélectionner plusieurs fiches continues

Sélectionnez la première fiche

Appuyez sur la touche de la maintenir enfoncée

Sélectionnez la dernière fiche

Lâchez la touche

Pour sélectionner plusieurs fiches non continues

Sélectionnez la première fiche

Appuyez sur la touche Ctrl et la maintenir enfoncée

Sélectionnez les autres fiches

Lâchez la touche Ctrl

Pour fermer toutes les fenêtres, cliquez sur :

Fenêtre

Tout fermer

Notes

Attention : Ciel peut démarrer en mode "Découverte", pour obtenir les menus standard : Cliquez sur "Divers" Cliquez sur "Menus Standard"

# METTRE A JOUR LES DONNEES D'UN DOSSIER

| 1. Créer un<br>nouveau dossier                 | Démarrer<br>Tous les programmes<br>Ciel<br>Serveur<br>Ciel Serveur                                                                    | Ciel Serveur                             |
|------------------------------------------------|----------------------------------------------------------------------------------------------------|------------------------------------------|
|                                                | Démarrer<br>Tous les programmes<br>Ciel<br>Gestion Commerciale<br>Ciel Gestion Commerciale Evolution                                  | Ciel Gestion<br>Commerciale<br>Evolution |
|                                                | Dossier<br>Nouveau                                                                                                    |                                          |
|                                                | <créer dossier="" mon="" ordinateur="" sur="" un=""><br/>Cliquez sur Ok</créer>                                                       |                                          |
|                                                | Saisissez le nom du nouveau dossier<br>Cliquez sur Créer                                                                              |                                          |
|                                                | Modifiez les paramètres de la société en cliquant su                                                                                  | r Modifier les réglages                  |
|                                                | Cliquez sur Suivant >                                                                                                    |                                          |
|                                                | Activez l'option "Mode de création rapide (3 étapes)'<br>Cochez l'option "Récupération des informations de r<br>Cliquez sur Suivant > | '<br>éférencent"                         |
|                                                | Etape 1 : Saisissez ou sélectionnez les informations<br>Cliquez sur Suivant >                                                         |                                          |
|                                                | Etape 2 : Saisissez ou sélectionnez les informations<br>Cliquez sur Suivant >                                                         |                                          |
|                                                | Désactivez toutes les options<br>Cliquez sur Terminer                                                                                 |                                          |
| 2. Modifier les<br>paramètres de la<br>société | Dossier<br>Paramètres<br>Société                                                                                                    |                                          |
|                                                | Apportez les modifications nécessaires<br>Cliquez sur Ok                                                                              |                                          |

| 3. Modifier la date de travail | Dossier<br>Options<br>Date de travail         |
|--------------------------------|-----------------------------------------------|
|                                | Modifiez la date de travail<br>Cliquez sur Ok |

| Ν | ot | es |
|---|----|----|
|   |    |    |

Fermez les fenêtres "Top : ..." après avoir coché "Ne plus demander"

# DÉCOUVRIR L'ÉCRAN DE CIEL GESTION COMMERCIALE

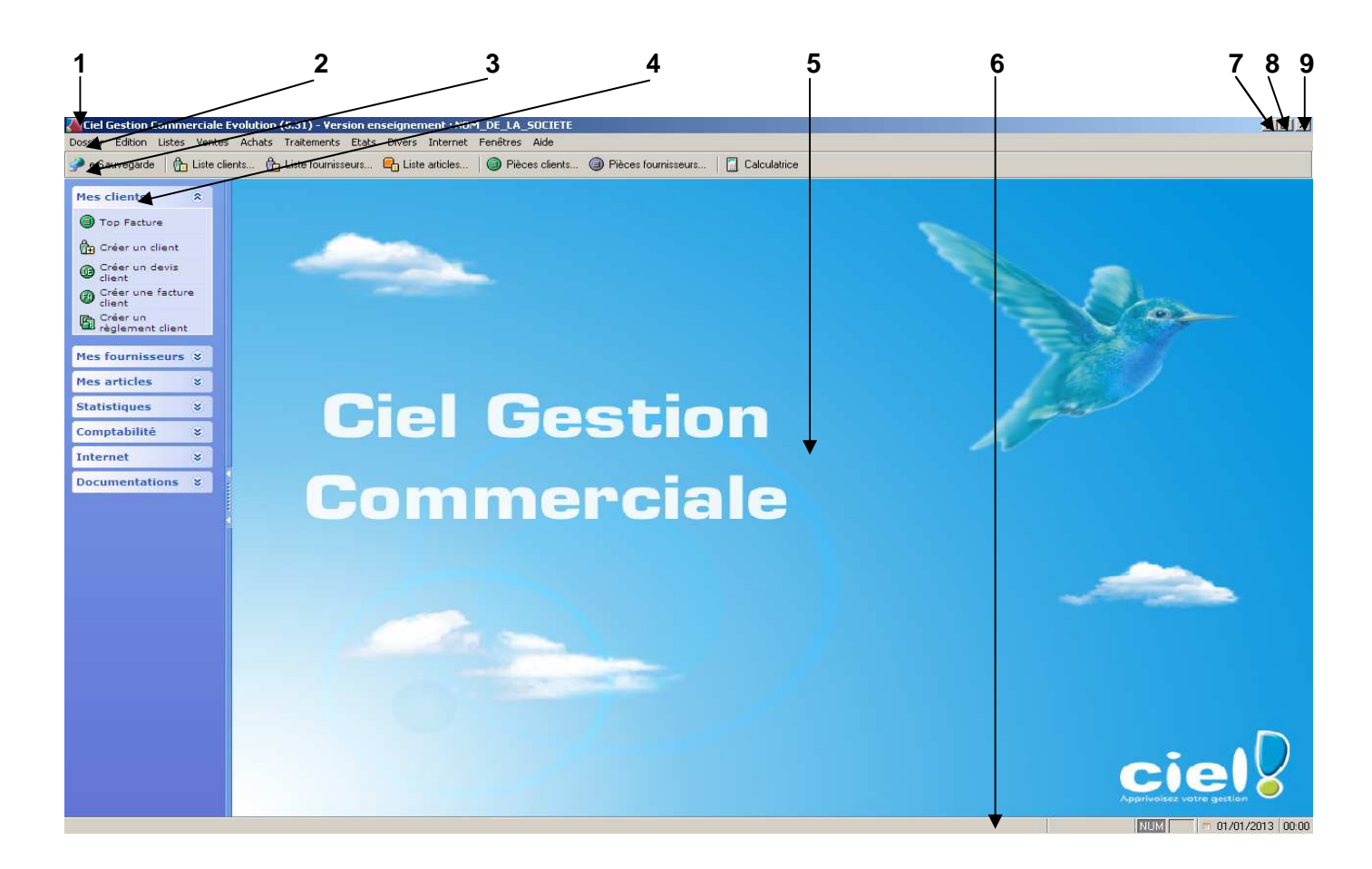

- 1 Barre de titre (avec notamment le nom du dossier ouvert)
  - 2 Barres des menus
  - 3 Barre d'outils (gestion)
  - 4 Barre de navigation

- 5 Espace de travail
- 6 Barre de statut
- 7 Bouton "Réduction à l'état de bouton"
- 8 Bouton "Restauration"
- 9 Bouton "Fermeture"

Notes

Pour afficher ou supprimer les barres d'outils, de navigation, et de statut cliquez sur : Clic droit

Activez ou désactivez les champs correspondants

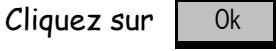

Hors Programme : Pour ajouter ou modifier l'apparence d'une barre d'outils Clic droit

Propriétés de la barre d'outils...

Sélectionnez l'option désirée

Apportez les modifications désirées Cliquez sur Ok

## LANCER CIEL GESTION COMMERCIALE, RESTAURER LES DONNEES DE LA SOCIÉTÉ ET OUVRIR UN DOSSIER

| 1. Lancer Ciel<br>Gestion<br>Commerciale     | Démarrer<br>Programmes<br>Ciel<br>Serveur<br>Ciel Serveur                                                                                                    | Ciel Serveur                               |
|----------------------------------------------|----------------------------------------------------------------------------------------------------|--------------------------------------------|
|                                              | Programmes<br>Ciel<br>Gestion Commerciale<br>Ciel Gestion Commerciale Evolution                                                                                                    | Ciel Gestion<br>Commerciale<br>Evolution   |
| 2. Restaurer les<br>données d'une<br>société | Dossier<br>Sauvegarde/Restauration<br>Restauration<br>Activez l'option"Remplacer les données actuelles par les do<br>Cliquez sur <u>Suivant&gt;</u><br>Sélectionnez le format "Zip"<br>Cliquez sur <u>Parcourir</u> et ouvrez le dossier contenant le fi<br>Selectionnez le fichier " <i>Nom_du_dossier.zip</i> "<br>Cliquez sur <u>Ouvrir</u><br>Cliquez sur <u>Suivant&gt;</u><br>Confirmez en cliquant sur <u>Oui</u><br>Cliquez sur <u>Restaurer</u><br>Cliquez sur <u>Ok</u> | nnées sauvegardées"<br>chier de sauvegarde |
| 3. Ouvrir un<br>dossier                      | Dossier<br>Ouvrir<br>Sélectionnez le dossier de la société à ouvrir<br>Cliquez sur Ok                                                                                                    |                                            |

#### Notes

Fermez les fenêtres "Top : ..." après avoir coché "Ne plus demander"

# GÉRER LES FICHIERS DE BASE

| Principaux fichiers de base | Notes personnelles |
|-----------------------------|--------------------|
| la TVA                      |                    |
| les Taxes ParaFiscales      |                    |
| les banques                 |                    |
| les modes de règlement      |                    |
| les dépôts                  |                    |
| les fournisseurs            |                    |
| les familles d'articles     |                    |
| les articles                |                    |
| les représentants           |                    |
| les clients                 |                    |
| les tarifs par famille      |                    |

| 1. Créer une     | Listes                                                            |                                              |
|------------------|-------------------------------------------------------------------|----------------------------------------------|
| nouvelle fiche   | Sélectionnez le fichier de l'élément à créer                      |                                              |
|                  | Edition                                                           |                                              |
|                  | Fiches Créer                                                      |                                              |
|                  | Créer                                                             |                                              |
|                  | Saisissez ou sélectionnez les informations relatives à ce r       | nouvel élément                               |
|                  | En fin de saisie cliquez sur Ok                                   |                                              |
|                  | Cliquez sur le bouton "Fermer" (                                  | hier modifié                                 |
|                  | Remarque :                                                        |                                              |
|                  | Lorsqu'une information n'apparaît pas dans la list<br>l'ajouter : | e de sélection, il faut                      |
|                  | Listes                                                            |                                              |
|                  | Autres listes                                                     |                                              |
|                  | Sélectionner le fichier de Douk<br>l'élément à ajouter l'élér     | ole clic sur le fichier de<br>nent à ajouter |
|                  | Cliquez sur 🔁 Ouvrir                                              |                                              |
|                  | Cliquez sur                                                       |                                              |
|                  | Saisissez ce nouvel élément                                       |                                              |
|                  | Cliquez sur Ok                                                    |                                              |
|                  | Cliquez sur le bouton "Fermer" ( 🗙 ) de                           | la fenêtre de la liste                       |
|                  | de l'élément ajouté                                               |                                              |
|                  | Cliquez sur le bouton "Fermer" ( X ) de la fe                     | enêtre "Autres listes"                       |
| 2. Modifier une  | Listes                                                            |                                              |
| fiche            | Sélectionnez le fichier de l'élément à modifier                   |                                              |
|                  | Sélectionnez la fiche à modifier                                  |                                              |
|                  | Édition Double clic sur la pièce à modifie                        | er 🛛 🔤                                       |
|                  | Fiches                                                            | Modifier                                     |
|                  | Modifier                                                          |                                              |
|                  | Apportez les modifications désirées                               |                                              |
|                  | Cliquez sur Ok                                                    |                                              |
|                  | Cliquez sur le bouton "Fermer" ( X ) de la fenêtre du fic         | hier modifié                                 |
| 3. Supprimer une | Listes                                                            |                                              |
| fiche            | Sélectionnez le fichier de l'élément à supprimer                  |                                              |
|                  | Sélectionnez la fiche à supprimer                                 |                                              |
|                  | Édition                                                           |                                              |
|                  | Fiches Supprimer                                                  |                                              |
|                  | Supprimer                                                         |                                              |
|                  | Confirmez la suppression en cliquant sur Oui                      |                                              |
|                  | Cliquez sur le bouton "Fermer" (X) de la fenêtre du fic           | hier modifié                                 |

| 4. Imprimer une<br>fiche             | Listes<br>Sélectionnez le fichier de l'élément<br>Sélectionnez la fiche à imprime     | t à imprimer<br>er                                                             |
|--------------------------------------|---------------------------------------------------------------------------------------|--------------------------------------------------------------------------------|
|                                      | Dossier                                                                               | (Aperçu écran) sur le bord haut                                                |
|                                      | Aperçu avant impression                                                               | droit de la fenêtre du fichier                                                 |
|                                      | Sélectionnez le type de fiche à imprim                                                | er                                                                             |
|                                      | Activez l'option "La sélection seulemer                                               | nt"                                                                            |
|                                      | Cliquez sur Aperçu                                                                    |                                                                                |
|                                      | Vérifiez si c'est bien l'impression cliquez sur le bouton Fermer fenêtre de l'aperçu. | on désirée. A défaut dans la barre d'état<br>ou le bouton "Fermer" ( 🚺 ) de la |
|                                      | Cliquez sur la flèche de recherche                                                    | Imprimer tout                                                                  |
|                                      | Sélectionnez "Imprimer tout"                                                          | Imprimer des pages Imprimer tout                                               |
|                                      | Cliquez sur Fermer de la barre d'éta<br>de l'aperçu                                   | at ou le bouton "Fermer" (X) de la fenêtre                                     |
|                                      | Cliquez sur le bouton "Fermer" (X)                                                    | de la fenêtre du fichier de l'élément imprimé                                  |
| 5. Créer et<br>imprimer une<br>liste | Cf. fiche "Créer et imprimer une liste"                                               | (page 18)                                                                      |

| Notes |
|-------|
|       |
|       |
|       |
|       |
|       |
|       |
|       |
|       |
|       |
|       |
|       |
|       |
|       |
|       |
|       |
|       |
|       |
|       |
|       |
|       |

## GÉRER LES FICHIERS PIÈCES COMMERCIALES

Les fichiers pièces commerciales sont :

- les achats :
  - les commandes
  - les bons de réception
  - les factures
  - les avoirs
- les ventes :
  - les devis / factures proforma
  - les commandes
  - les bons de livraison
  - les factures
  - les avoirs
- <sup>(1)</sup> Attention :
  - la validation est une opération irréversible,
  - une pièce validée ne peut être modifiée ou supprimée,
  - la validation permet la mise à jour du stock réel. Elle est donc obligatoire.
- <sup>(2)</sup> Attention :
  - le transfert de pièces est obligatoire,
  - une pièce transférée ne peut l'être à nouveau.

| 1. Saisir une<br>nouvelle pièce | Achats ou Ventes<br>Sélectionnez le type de pièce à crée | er                                      |
|---------------------------------|----------------------------------------------------------|-----------------------------------------|
| commerciale                     | Édition                                                  | *                                       |
|                                 | Fiches                                                   | Créer                                   |
|                                 | Créer                                                    |                                         |
|                                 | Saisissez ou sélectionnez les informa<br>commerciale     | ations relatives à cette nouvelle pièce |
|                                 | Voir fiche "Aide à la saisie d'une piè                   | ce commerciale" (page 15)               |
|                                 | En fin de saisie cliquez sur Ok                          |                                         |
|                                 | Éventuellement cliquez sur Plus tard                     |                                         |
|                                 | Cliquez sur le bouton "Fermer" (X) o                     | -<br>le la fenêtre du fichier pièces    |

| A valider <sup>(1)</sup> | Transférable en <sup>(2)</sup>                                                                               |  |
|--------------------------|----------------------------------------------------------------------------------------------------|--|
|                          | Bons de réception - Factures                                                                                 |  |
| Х                        | Factures                                                                                                    |  |
| Х                        | Avoirs                                                                                                    |  |
| Х                        |                                                                                                    |  |
|                          |                                                                                                    |  |
|                          |                                                                                                    |  |
| A valider <sup>(1)</sup> | Transférable en <sup>(2)</sup>                                                                               |  |
| A valider <sup>(1)</sup> | Transférable en <sup>(2)</sup><br>Commandes - Factures                                                       |  |
| A valider <sup>(1)</sup> | Transférable en <sup>(2)</sup><br>Commandes - Factures<br>Bons de réception - Factures                       |  |
| A valider <sup>(1)</sup> | Transférable en <sup>(2)</sup><br>Commandes - Factures<br>Bons de réception - Factures<br>Factures           |  |
| A valider <sup>(1)</sup> | Transférable en <sup>(2)</sup><br>Commandes - Factures<br>Bons de réception - Factures<br>Factures<br>Avoirs |  |

| 2. Transférer une<br>(ou plusieurs)<br>pièce(s)<br>commerciale(s) | Achats ou Ventes<br>Sélectionnez le type de pièce à transférer<br>Sélectionnez la (ou les) pièce(s) à transférer<br>Cliquez sur la flèche de recherche du bouton "Transférer"<br>Sélectionnez la pièce de destination<br>Désactivez toutes les options<br>Confirmez en cliquant sur OK<br>Cliquez sur OK<br>Cliquez sur I OK |
|-------------------------------------------------------------------|----------------------------------------------------------------------------------------------------|
| 3. Valider une<br>pièce<br>commerciale                            | Achats ou Ventes<br>Sélectionnez le type de pièce à valider<br>Sélectionnez la pièce à valider<br>Cliquez sur<br>Valider<br>Confirmez en cliquant sur Oui<br>Cliquez sur OK<br>Cliquez sur I bouton "Fermer" (X) de la fenêtre du fichier pièces                                                                             |
| 4. Modifier une                                                   | Rappel : il est ipossible de modifier une pièce vailidée.                                                                                                    |
| piece<br>commerciale                                              | Achats ou Ventes<br>Sélectionnez le type de pièce à modifier<br>Sélectionnez la pièce à modifier                                                                                                    |
|                                                                   | Édition     Double clic sur la pièce à modifier       Fiches     Modifier                                                                                                    |
|                                                                   | Apportez les modifications désirées<br>Cliquez sur 0k<br>Cliquez sur le bouton "Fermer" (X) de la fenêtre du fichier modifié                                                                                                    |
| 5. Supprimer une<br>pièce                                         | Rappel : il est ipossible de supprmier une pièce vailidée ou qui comporte un acompte.                                                                                                    |
|                                                                   | Achats ou Ventes<br>Sélectionnez le type de pièce à supprimer<br>Sélectionnez la fiche à supprimer                                                                                                    |
|                                                                   | Édition<br>Fiches<br>Supprimer                                                                                                    |
|                                                                   | Confirmez la suppression en cliquant sur Oui<br>L'opération s'est bien effectuée Ok<br>Cliquez sur le bouton "Fermer" (X) de la fenêtre du fichier modifié                                                                                                    |

| 6. Imprimer une<br>pièce<br>commerciale | Achats ou Ventes<br>Sélectionnez le type de pièce à im<br>Sélectionnez la pièce à imprim | primer<br>er                                                                   |
|-----------------------------------------|------------------------------------------------------------------------------------------|--------------------------------------------------------------------------------|
|                                         | Dossier                                                                                  | (Aperçu écran) sur le bord haut                                                |
|                                         | Aperçu avant impression                                                                  | droit de la fenêtre du fichier                                                 |
|                                         | Sélectionnez le type de pièce à imprim                                                   | ier                                                                            |
|                                         | Activez l'option "La sélection seulemer                                                  | nt"                                                                            |
|                                         | Cliquez sur Aperçu                                                                       |                                                                                |
|                                         | Vérifiez si c'est bien l'impression cliquez sur le bouton Fermer fenêtre de l'aperçu.    | on désirée. A défaut dans la barre d'état<br>ou le bouton "Fermer" ( 🚺 ) de la |
|                                         | Cliquez sur la flèche de recherche                                                       | Imprimer tout                                                                  |
|                                         | Sélectionnez "Imprimer tout"                                                             | Imprimer des pages<br>Imprimer tout                                            |
|                                         | Cliquez sur Fermer de la barre d'éta<br>de l'aperçu                                      | at ou le bouton "Fermer" (X) de la fenêtre                                     |
|                                         | Cliquez sur le bouton "Fermer" (X)                                                       | de la fenêtre du fichier de l'élément imprimé                                  |
| 7. Créer et<br>imprimer une<br>liste    | Cf. fiche "Créer et imprimer une liste" (                                                | (page 18)                                                                      |

| <br>Notes |
|-----------|
|           |
|           |
|           |
|           |
|           |
|           |
|           |
|           |
|           |
|           |
|           |
|           |
|           |
|           |
|           |
|           |
|           |
|           |

## AIDE A LA SAISIE D'UNE PIÈCE COMMERCIALE

#### 1- En-tête de la pièce

Ne pas changer le numéro de la pièce.

Saisissez ou sélectionnez le code client.

Saisissez ou sélectionnez les renseignements nécessaires.

#### 2- Corps de la pièce

Double-cliquez dans la première ligne de la colonne "Article".

Saisissez ou sélectionnez le code de l'article commandé.

Saisissez la quantité commandée.

Au besoin, activez la colonne correspondante pour saisir ou modifier des éléments complémentaires sur cet article (exemple : remise particulière sur cet article).

| Ajouter une ligne                 | Cliquez sur Ajouter                                                                                 |
|-----------------------------------|----------------------------------------------------------------------------------------------------|
| Supprimer une<br>ligne            | Sélectionnez la ligne à supprimer<br>Cliquez sur Supprimer                                          |
| Insérer une ligne                 | Cliquez sur la ligne au-dessus de laquelle la nouvelle ligne doit apparaître<br>Cliquez sur Insérer |
| Insérer un texte<br>(commentaire) | Cliquez sur Commentaire<br>Saisissez le texte<br>Cliquez sur 🔽                                      |

#### **3- Saisissez les informations relatives au pied de la pièce**

#### Cliquez sur l'onglet Pied de document

Saisissez ou corrigez le taux ou le montant de la remise globale

Saisissez le taux d'escompte

Saisissez le montant des frais de port dans la rubrique Port soumis, s'ils sont soumis à la TVA (si les frais de port ne sont pas soumis à la TVA, saisissez-les dans la rubrique "Port non soumis")

# LES ACOMPTES

| 1. Saisir un<br>acompte | Remarque : La saisie d'un acompte est impossible pour les pièces qui ont déjà<br>été transférées.   |
|-------------------------|----------------------------------------------------------------------------------------------------|
|                         | Ouvrez le fichier pièces concerné                                                                   |
|                         | Sélectionnez la pièce concernée                                                                     |
|                         | Pour une commande ou un bon de livraison Pour une facture                                           |
|                         | Acompte                                                                                             |
|                         | Cliquez sur la flèche de recherche                                                                  |
|                         | Cliquez sur "Saisir un acompte"                                                                     |
|                         | Dans la rubrique "Acompte", saisissez le montant de l'acompte                                       |
|                         | Cliquez sur Ok                                                                                      |
|                         | Cliquez sur le bouton "Fermer" (X) de la fenêtre d'informations                                     |
| 2. Annuler un acompte   | Remarque : La suppression d'un acompte est impossible pour les pièces qui ont déjà été transférées. |
|                         | Ouvrez le fichier pièces concerné                                                                   |
|                         | Sélectionnez la pièce concernée                                                                     |
|                         | Pour une commande ou un bon de livraison Pour une facture                                           |
|                         | Acompte                                                                                             |
|                         | Cliquez sur la flèche de recherche                                                                  |
|                         | Cliquez sur "Annulation acompte"                                                                    |
|                         | Cochez la ligne du montant de l'acompte annulé                                                      |
|                         | Cliquez sur Ok                                                                                      |
|                         | Cliquez sur le bouton "Fermer" (X) de la fenêtre d'informations                                     |

# LES REGLEMENTS

| 1. Créer un<br>règlement<br>automatique<br>(pour une seule<br>facture) | Achats ou Ventes<br>Factures<br>Sélectionnez la facture à régler<br>Cliquez sur la flèche de recherche du bouton "Régler"<br>Cliquez sur "Règlement automatique"<br>Confirmez en cliquant sur Oui<br>Cliquez sur Ok                                           | Régler                                                                                                    |
|------------------------------------------------------------------------|----------------------------------------------------------------------------------------------------|----------------------------------------------------------------------------------------------------|
| 2. Créer un<br>règlement pour<br>plusieurs                             | Achats ou Ventes<br>Réglements…                                                                                                    |                                                                                                    |
| factures                                                               | Edition<br>Fiches<br>Créer                                                                                                    |                                                                                                    |
|                                                                        | 1. Sélectionnez le client qui a effectué le règlement                                                                                                    | <ul> <li>2. Sélectionnez le mode de règlement</li> <li>3. Saisissez le montant du règlement</li> </ul>          |
|                                                                        | Montant Mt règlement : Reste à ventiler : Ne pas ventiler : Générer un avoir Mt escompte : VA / Escompte : Pertes et profits Echéances factures et avoirs validés non réglés Tout régler Uutis Saissez le texte à rechercher Echéance Montant Facture Facture | <ul> <li>4. Sélectionnez les<br/>documents concernés<br/>(en cliquant sur le<br/>numéro du document)</li> </ul> |
|                                                                        | 1     Image: Solution Solution       Montants à régler :     Factures:       Avoirs :     Soit :       OK et Crégé     Suppringe: H + Image: Options                                                                                                    | 5. Total des documents restant à sélectionner                                                                   |
|                                                                        | 7. En cas d'erreur, cochez<br>la mesure de correction<br>ou saisissez le montant de l'escompte                                                                                                    | 6. Total des documents sélectionnés                                                                             |

 Autre méthode :
 Notes

 Achats ou Ventes
 Factures...

 Factures...
 Sélectionnez une des factures du tiers concerné

 Cliquez sur la flèche de recherche du bouton "Régler..."
 Régler..."

# CRÉER ET IMPRIMER UNE LISTE

| 1. Paramétrer les<br>colonnes d'une<br>liste | Cette option permet de créer une liste ne contenant que les colonnes que vous aurez sélectionnées. |                                                                                            |  |  |
|----------------------------------------------|----------------------------------------------------------------------------------------------------|--------------------------------------------------------------------------------------------|--|--|
| noto                                         | Ouvrez la base ou le fichier pièces concerné                                                       |                                                                                            |  |  |
|                                              | Clic droit (Propriétés de la liste) sur le bord haut                                               |                                                                                            |  |  |
|                                              | Propriétés de la liste                                                                             | droit de la fenêtre du fichier                                                             |  |  |
|                                              | Cliquez sur Colonnes affichées                                                                     |                                                                                            |  |  |
|                                              | * Pour ajouter une colonne                                                                         |                                                                                            |  |  |
|                                              | Cliquez sur le champ à ajouter                                                                     | (dans la fenêtre "Rubriques")                                                              |  |  |
|                                              | Cliquez sur Ajouter >>                                                                             |                                                                                            |  |  |
|                                              | * Pour supprimer une colonne                                                                       |                                                                                            |  |  |
|                                              | Sélectionnez la colonne à supp                                                                     | primer (dans la fenêtre "Colonnes visibles")                                               |  |  |
|                                              | Cliquez sur << Enlever                                                                             |                                                                                            |  |  |
|                                              | * Pour "remonter" une colonne                                                                      |                                                                                            |  |  |
|                                              | Sélectionnez la colonne à rem                                                                      | onter (dans la fenêtre "Colonnes visibles")                                                |  |  |
|                                              | Cliquez sur 🖆 (Monter) sur le                                                                      | bord haut droit                                                                            |  |  |
|                                              | de la fenetre                                                                                      |                                                                                            |  |  |
|                                              | * Pour "descendre" une colonne                                                                     |                                                                                            |  |  |
|                                              | Sélectionnez la colonne à desc                                                                     | cendre (dans la fenêtre "Colonnes visibles")                                               |  |  |
|                                              | Cliquez sur (Descendre) sur<br>de la fenêtre                                                       | le bord haut droit<br>"Colonnes affichées"                                                 |  |  |
|                                              | Evitez de décocher les colonnes d                                                                  | e la fenêtre "Rubriques".                                                                  |  |  |
|                                              | Cliquez sur Ok                                                                                     |                                                                                            |  |  |
|                                              | Cliquez sur Ok                                                                                     |                                                                                            |  |  |
|                                              | * Ajuster les colonnes :                                                                           |                                                                                            |  |  |
|                                              | - <u>Ajustement manuel</u>                                                                         |                                                                                            |  |  |
|                                              | Positionnez vous entre la<br>suivante et glissez le pointe                                         | fin de la colonne à modifier et la colonne<br>eur                    à la largeur désirée. |  |  |
|                                              | - Ajustement automatique                                                                           |                                                                                            |  |  |
|                                              | Positionnez vous entre la suivante et double cliquez                                               | fin de la colonne à modifier et la colonne<br>sur le pointeur .                            |  |  |

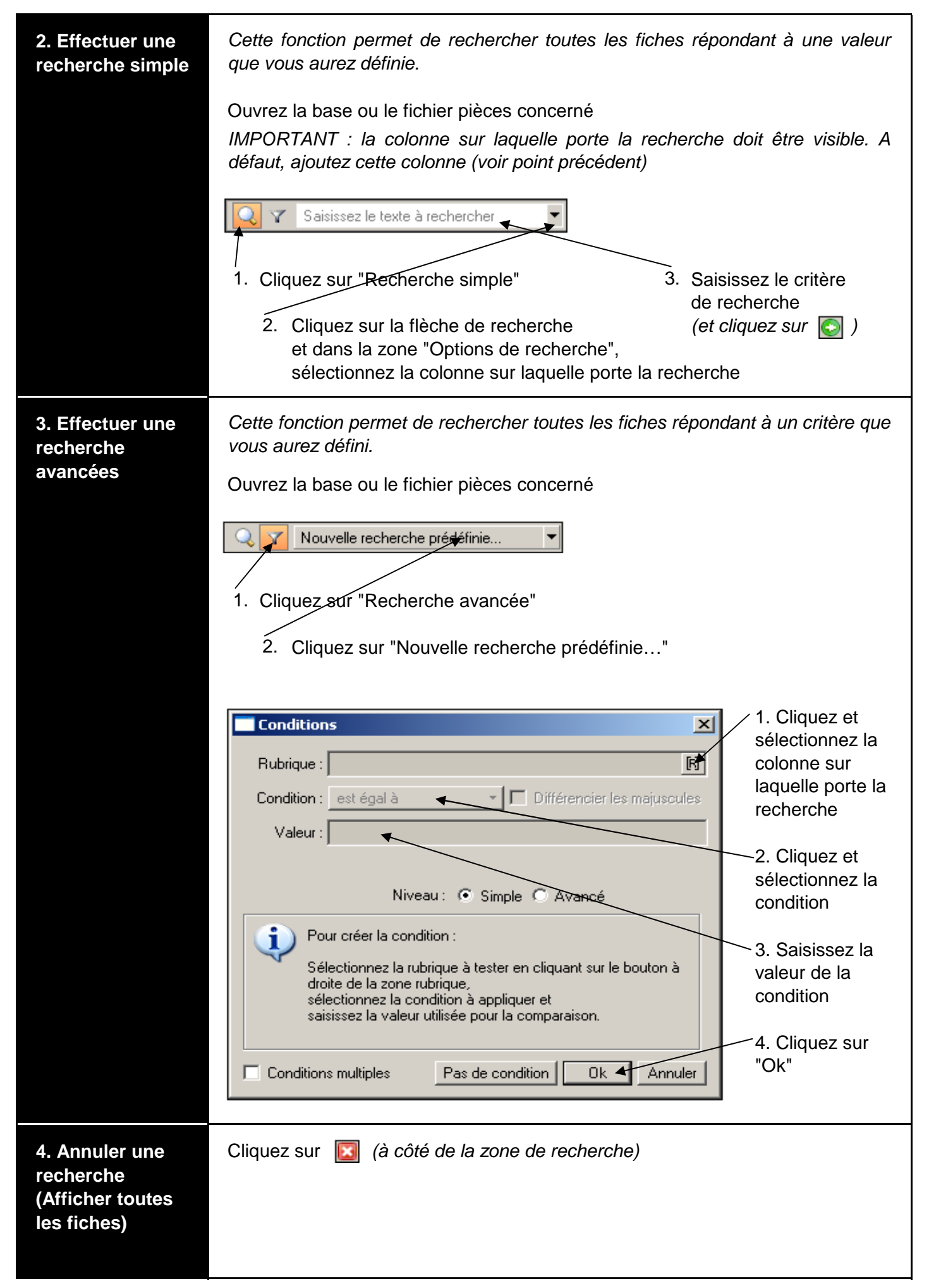

| 5. Trier les<br>éléments de la<br>liste | Cette fonction permet de trier l<br>aurez définis.<br>Ouvrez la base ou le fichier piè<br>Double cliquez sur le cham<br><u>Pour inverser l'ordre de classe</u><br>Double cliquez sur le cha<br>apparaît à côté du champ s | les éléments de la liste selon les critè<br>eces concerné<br>ap à trier<br><u>ment</u><br>amp à trier (ou cliquez sur la peti<br>sur lequel porte le tri) | eres que vous<br>te flèche qui |
|-----------------------------------------|----------------------------------------------------------------------------------------------------|----------------------------------------------------------------------------------------------------|--------------------------------|
| 6. Imprimer une                         | Ouvrez la base ou le fichier piè                                                                                                    | eces concerné                                                                                                    |                                |
| liste                                   | Dossier<br>Aperçu avant impression                                                                                                    | (Aperçu écran) sur le bord haut<br>droit de la fenêtre du fichier                                                                                         | Aperçu V                       |
|                                         | Sélectionnez " <colonnes de="" la<="" th=""><th>liste&gt;"</th><th></th></colonnes>                                                                                                    | liste>"                                                                                                    |                                |
|                                         | Désactivez l'option "La sélectio                                                                                                    | on seulement" pour imprimer la liste                                                                                                    | de toutes les                  |
|                                         | Pour imprimer la liste ne co                                                                                                    | mprenant que les fiches sélectionr                                                                                                    | nées, activez                  |
|                                         | l'option "La sélection seulemer                                                                                                    | nt"                                                                                                    | 1000, 0011102                  |
|                                         | Cliquez sur Aperçu                                                                                                    |                                                                                                    |                                |
|                                         | Vérifiez si c'est bien l'ir                                                                                                    | npression désirée. A défaut dans la b                                                                                                    | oarre d'état                   |
|                                         | cliquez sur le bouton                                                                                                    | Fermer ou le bouton "Fermer" (                                                                                                    | ) de la                        |
|                                         | Cliquez sur la flèche de rec                                                                                                    | cherche                                                                                                    |                                |
|                                         | Sélectionnez "Imprimer tou                                                                                                    | Imprimer das pages<br>Imprimer tout                                                                                                    |                                |
|                                         | Cliquez sur Fermer de la ba<br>de l'aperçu                                                                                                    | rre d'état ou le bouton "Fermer" (X                                                                                                    | ) de la fenêtre                |
|                                         | Cliquez sur le bouton "Fermer"                                                                                                    | (X) de la fenêtre du fichier de la                                                                                                    | liste imprimée                 |

## LES MOUVEMENTS DE STOCKS MANUELS ET LA REGULATION DES STOCKS

Rappel : Les stocks sont mis à jour automatiquement à partir des documents pour les stocks théoriques et les documents validés pour le stock réel. Cette fiche permet de gérer les entrées et les sorties "manuelles" et de "corriger" les quantités en stock.

| 1. Créer un<br>mouvement de<br>stock manuel | Listes<br>Mouvements de Stocks                                                                                                    |                                                                                                    |
|---------------------------------------------|----------------------------------------------------------------------------------------------------|----------------------------------------------------------------------------------------------------|
| Stock manuel                                | Édition<br>Fiches<br>Créer…                                                                                                    | Créer                                                                                              |
|                                             | Saisissez ou sélectionnez les informat<br>Cliquez sur OK                                                                                                    | ions relatives à ce mouvement                                                                      |
| 2. Réguler les<br>stocks                    | Traitements<br>Régulation des stocks                                                                                                    |                                                                                                    |
|                                             | Dans le champ "Article :", sélectionnez<br>Dans le champ "Stock physique :", sai<br>Cliquez sur Valider la saisie<br>Renouvelez cette opération pou<br>réguler le stock | z l'article concerné<br>sissez le stock réel en stock<br>r les autres articles dont il convient de |
|                                             | Cliquez sur Lancer la régulation<br>Confirmez en cliquant sur Oui<br>Cliquez sur Ok                                                                                     | ]                                                                                                  |

### LES STATISTIQUES ET LES ETATS (AUTRES QUE LES ETATS DE STOCKS)

| 1. Les analyses | Divers                                    |   |
|-----------------|-------------------------------------------|---|
| et statistiques | 1                                         |   |
|                 | Analyseur commercial ventes               |   |
|                 | -<br>Analyseur commercial ac <u>h</u> ats |   |
|                 | 1 Statistiques                            |   |
|                 | Objectifs                                 | - |
|                 | <u>R</u> épartition par famille           |   |
| e               | t sélectionnez vos options                |   |
| 2. Les états    | Etats                                     |   |
| (               | Bortefeuille des commandes                |   |
|                 | ⊆ommandes non livrées                     |   |
| 0               | 🚹 Relevé de comptes                       |   |
|                 | Ec <u>h</u> éancier                       |   |
|                 | Evolution des <u>v</u> entes              |   |
|                 | Lettre de pénalités de retar <u>d</u>     |   |
|                 | Encours clients                           |   |
| Q               | 🤧 Relance cli <u>e</u> nt                 |   |
|                 | Suivi des st <u>o</u> cks                 |   |
|                 | Inventaire des articles                   |   |
|                 | Catalogue des articles                    |   |
|                 | Articles par dépô <u>t</u>                |   |
|                 | Nomenclature des articles                 |   |
|                 | Capacité de fa <u>b</u> rication          |   |
|                 | t sélectionnez vos options                |   |
|                 |                                           |   |

# L'ÉTAT DES STOCKS

| 1. Le suivi des<br>stocks (état des<br>réapprovision-<br>nements ou du<br>surstockage) | État<br>Suivi des stocks<br>Sélectionnez les options désirées<br>Cliquez sur Ok<br>Cliquez sur Ecran<br>Cliquez sur la flèche de recherche<br>Sélectionnez "Imprimer tout"                                                                |  |
|----------------------------------------------------------------------------------------|----------------------------------------------------------------------------------------------------|--|
|                                                                                        | Cliquez sur Fermer de la barre d'état ou le bouton "Fermer" (X) de la fenêtre de l'aperçu                                                                                                    |  |
| 2. L'inventaire des articles                                                           | L'inventaire vous permet de connaître pour chacun de vos articles :<br>- le stock réel calculé en fonction des différents mouvements de stock validés<br>- la valorisation de ce stock au coût unitaire moyen pondéré après chaque entrée |  |
|                                                                                        | État<br>Inventaire des articles<br>Cliquez sur Aperçu<br>Sélectionnez les options désirées<br>Cliquez sur Ok<br>Cliquez sur Ia flèche de recherche                                                                                        |  |
|                                                                                        | Cliquez sur Fermer de la barre d'état ou le bouton "Fermer" (X) de la fenêtre de l'aperçu                                                                                                    |  |

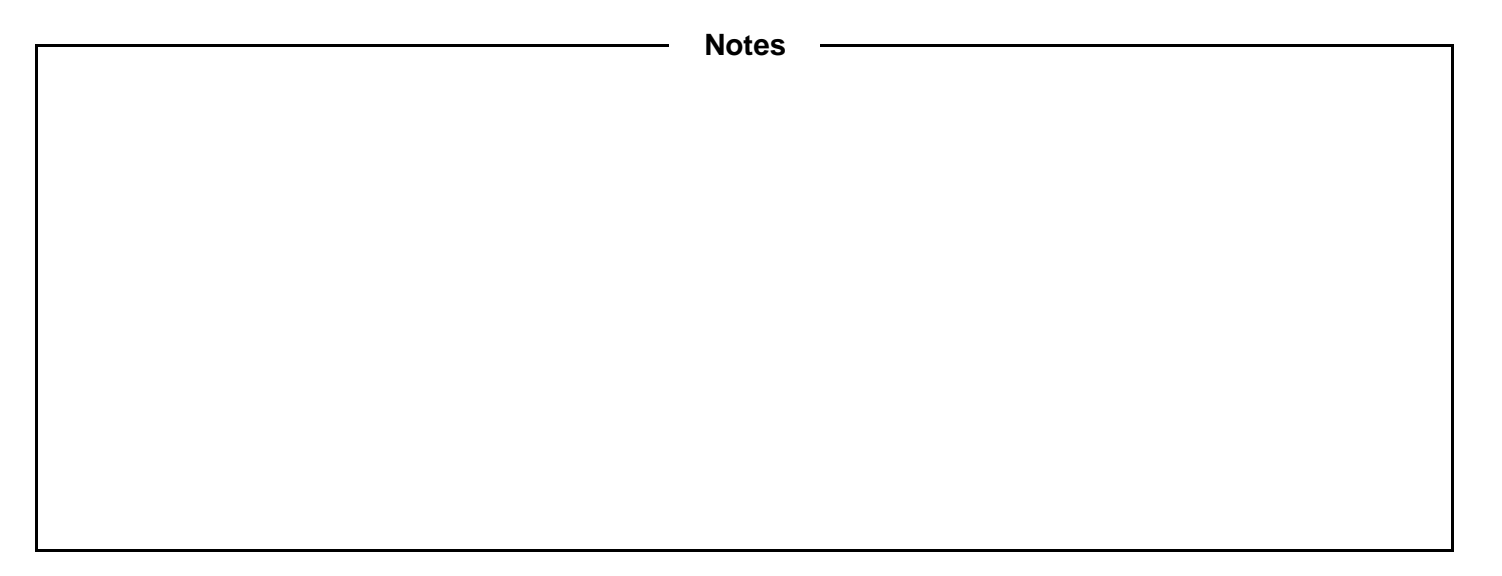

## TRANSFERER DES DONNEES DE CIEL GESTION COMMERCIALE VERS CIEL COMPTA

| 1. Le premier<br>transfert | Le dossier de votre société doit avoir été créé sur Ciel Compta<br>Ciel Compta doit être fermé.  |
|----------------------------|--------------------------------------------------------------------------------------------------|
|                            | Traitements                                                                                      |
|                            |                                                                                                  |
|                            |                                                                                                  |
|                            | Cliquez sur Oui                                                                                  |
|                            | Génération des écritures                                                                         |
|                            | Destination du transfert Historique Options                                                      |
|                            | Destination du transfert : Ciel compta                                                           |
|                            | Transfert des écritures vers Ciel Comptabilité.                                                  |
|                            | Société : NOM_DE_LA_SOCIETE Ile dossier vers                                                     |
|                            | lequel les                                                                                       |
|                            | Willesime >= 12.0 ou Evolution >= 5.0                                                            |
|                            | ette transferees                                                                                 |
|                            | Répertoire de l'application : <application défaut="" par=""> 🖌</application>                     |
|                            | ATTENTION: Le transfert n'est possible que si vous utilisez une                                  |
|                            | ou 2.0 (Evolution).                                                                              |
|                            | Valeurs par défaut OK 🔺 Appuler "Ok"                                                             |
|                            |                                                                                                  |
|                            | Etano 1 ·                                                                                        |
|                            | Etape 1.<br>Sélectionnez la période                                                              |
|                            | Sélectionnez les nièces à transférer                                                             |
|                            | Cliquez sur Suivant>                                                                             |
|                            | Etape 2 ·                                                                                        |
|                            | Tout décocher                                                                                    |
|                            | Cliquez sur Suivant>                                                                             |
|                            |                                                                                                  |
|                            |                                                                                                  |
|                            | Cliquez sur reminer                                                                              |
|                            | Il est possible d'imprimer la liste des écritures générées                                       |
|                            | Cliquez sur Ok                                                                                   |
|                            | Lancez Ciel Compta et acceptez l'importation des écritures en cliquant sur<br>Ok puis sur Fermer |

| 2. Les transferts suivants | Ciel Compta doit être fermé.                               |
|----------------------------|------------------------------------------------------------|
|                            | Etape 1 :                                                  |
|                            | Sélectionnez la période                                    |
|                            | Sélectionnez les pièces à transférer                       |
|                            | Cliquez sur Suivant>                                       |
|                            | Etape 2 :                                                  |
|                            | Tout décocher                                              |
|                            | Cliquez sur Suivant>                                       |
|                            | Il est possible d'imprimer la liste des écritures générées |
|                            | Etape 3 :                                                  |
|                            | Cliquez sur reminer                                        |
|                            | Cliquez sur Ok                                             |
|                            |                                                            |

| <br>Notes |
|-----------|
|           |
|           |
|           |
|           |
|           |
|           |
|           |
|           |
|           |
|           |
|           |
|           |
|           |
|           |
|           |
|           |
|           |
|           |
|           |
|           |
|           |
|           |
|           |
|           |
|           |
|           |
|           |
|           |
|           |
|           |
|           |
|           |
|           |
|           |

# SAUVEGARDER, FERMER LA SOCIÉTÉ ET QUITTER CIEL GESTION COMMERCIALE

| 1. Sauvegarder<br>les données             | Ciel Serveur doit être ouvert.                                                     |
|-------------------------------------------|------------------------------------------------------------------------------------|
|                                           | Dossier<br>Sauvegarde/Restauration<br>Sauvegarde…                                  |
|                                           | Sélectionnez le dossier devant contenir le fichier de sauvegarde<br>Cliquez sur 0k |
|                                           | Voulez-vous remplacer le fichier de sauvegarde ? Oui                               |
|                                           | Cliquez sur Ok                                                                     |
| 2. Fermer la société                      | Dossier<br>Fermer                                                                  |
| 3. Quitter Ciel<br>Gestion<br>commerciale | Dossier<br>Quitter<br>Idem pour Ciel Serveur                                       |

Notes

Page 26